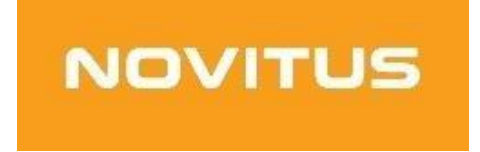

# Kasa fiskalna mająca postać oprogramowania SDF-1

Quick start

COMP S.A. ul. Jutrzenki 116, 02-230 Warszawa Oddział Nowy Sącz, NOVITUS - Centrum Technologii Sprzedaży, ul. Nawojowska 118, 33-300 Nowy Sącz Infolinia: 18 444 00 14, www.novitus.pl, email: bolt@novitus.info

Wydanie 2. | COMP SA, NOVITUS 2021

## Homologacja

Novitus SDF-1 to specjalizowana kasa rejestrującą mającą postać oprogramowania (popularnie: eKasa fiskalna), zwana dalej *Kasą*. SDF-1 przeznaczona jest do prowadzenia ewidencji przy świadczeniu usług przewozu osób samochodem osobowym, w tym taksówką, gdzie zapłata za przejazd ustalana jest umownie. Współpracuje ona z aplikacją mobilną Bolt, służącą m.in. do rozliczania opłat za przewóz osób.

## Środowisko pracy

Kasę należy zainstalować na urządzeniu działającym pod kontrolą systemu Android w wersji 5.0 lub nowszej. Do jej prawidłowego działania niezbędne będzie również zapewnienie urządzeniu stabilnego połączenia z Internetem. Na wypadek awarii lokalnej sieci Wi-Fi, rekomendujemy, by urządzenie posiadało wbudowany moduł GSM.

## Obowiązki użytkownika

Warunki techniczne Kasy, wraz z obowiązkami nakładanymi na podatników stosujących tę kasę, określa Rozporządzenie Ministra Finansów z 26 maja 2020 roku w sprawie kas rejestrujących mających postać oprogramowania (Dz.U. poz. 957), zwane dalej *Rozporządzeniem.* 

### Do obowiązków podatnika - użytkownika Kasy należy:

- 1. Konfiguracja urządzenia (smartfona lub tabletu), na którym Kasa została zainstalowana, zgodna z wymaganiami określonymi przez producenta Kasy.
- 2. Połączenie Kasy przez Internet (we własnym zakresie i na własny koszt) z Centralnym Repozytorium Kas w celu poprawnego, automatycznego przesyłania danych z Kasy.
- 3. Zaprogramowanie stawek VAT w Kasie zgodnie z wytycznymi Rozporządzenia oraz właściwe przypisanie ich do rejestrowanych usług.
- 4. Fiskalizacja Kasy *przed* rozpoczęciem prowadzenia ewidencji na Kasie. Fiskalizacja to proces fiskalnego aktywowania aplikacji obejmujący zgłoszenie Kasy do CRK, wymianę certyfikatów, nadanie numeru unikatowego i ewidencyjnego, wydanie raportu fiskalizacji oraz pobranie harmonogramu.
- 5. Prowadzenie na Kasie ewidencji każdej czynności sprzedaży/usługi.
- 6. Wystawianie i wydawanie nabywcy paragonu fiskalnego (w przypadku współpracy z aplikacją mobilną Bolt, e-paragon dostarczany jest nabywcy przez tę aplikację).
- 7. Wystawianie dobowego raportu fiskalnego w postaci cyfrowej po zakończeniu sprzedaży danego dnia nie później jednak, niż przed rozpoczęciem sprzedaży dnia następnego.
- 8. Wystawianie miesięcznego raportu fiskalnego za każdy zakończony miesiąc, zgodnie z wytycznymi Rozporządzenia;
- 9. Udostępnianie Kasy (wraz z urządzeniem, na którym jest zainstalowana) w celu kontroli jej pracy właściwym organom, na ich żądanie.

#### Ponadto, podatnika - użytkownika Kasy ostrzega się:

- Zabronione jest korzystanie z Kasy na urządzeniu (smartfonie bądź tablecie), którego system operacyjny został poddany modyfikacji polegającej na wyłączeniu zabezpieczeń producenta. System operacyjny urządzenia musi bowiem chronić przed nieuprawnionym dostępem do danych Kasy.
- 2. Odinstalowanie aplikacji Kasy, wyczyszczenie jej danych (dostępne z poziomu ustawień systemu Android) bądź jakakolwiek ingerencja (także przez aplikacje trzecie) w strukturę jej plików lub bazę danych powoduje **nieodwracalną** utratę danych, blokadę Kasy oraz konieczność zgłoszenia tego faktu do Naczelnika Właściwego Urzędu Skarbowego zgodnie z Załącznikiem nr 4 do Rozporządzenia. W celu dalszej pracy konieczne będzie pobranie nowej Kasy i jej fiskalizacja.

## Instalacja i rejestracja

### By zainstalować Kasę na urządzeniu:

 Otwórz swój *Profil* w Portalu flotowym (jeśli jesteś partnerem flotowym Bolt) lub Portalu kierowcy (jeśli jesteś kierowcą Bolt z własną działalności). Znajdziesz tam Token eKasy, który należy przekopiować.

| <b>Bolt Driver</b>        | Profil                                                                        |                                            |  |  |
|---------------------------|-------------------------------------------------------------------------------|--------------------------------------------|--|--|
| •                         | Tutaj możesz sprawdzić swoje dane i zmodyfikować te, które są nieaktualne.    |                                            |  |  |
| Polski                    | Imię                                                                          | Nazwisko                                   |  |  |
| 1 Profil                  | To update, please contact customer support                                    | To update, please contact customer support |  |  |
| Moje dokumenty            | info@bolt.eu                                                                  | info@bolt.eu                               |  |  |
| i≣ Moje przejazdy         | E-mail                                                                        | Telefon                                    |  |  |
| Samochody                 |                                                                               |                                            |  |  |
| E Faktury za przejazdy    | Nazwa wyświetlana                                                             |                                            |  |  |
| 💼 Faktury prowizyjne      | To update, please contact customer support                                    |                                            |  |  |
| \$ Rekompensaty           | info@bolt.eu                                                                  |                                            |  |  |
| Raporty bilansu           | Klucz logowania do eKasy                                                      |                                            |  |  |
| Raport podatkowy          | Aby skonfigurować funkcje fiskalizacji, skopiuj ten klucz do aplikacji eKasy. |                                            |  |  |
| 🖬 Wypłaty                 | e0774945-c8cc-4dc8-aeab-c2c00488                                              | 3                                          |  |  |
| • - · · · · · · - · - · - |                                                                               |                                            |  |  |

| <b>Bolt</b> Fleet      | Mój profil<br>Tutaj możesz zobaczyć szczegóły Twojego konta.                          |  |  |
|------------------------|---------------------------------------------------------------------------------------|--|--|
| Papal administracy inv | Ja                                                                                    |  |  |
| r andraurninistracyjny | Imię:                                                                                 |  |  |
| ZLECENIA               | Nazwisko:                                                                             |  |  |
| Historia zleceń        | E-mail                                                                                |  |  |
| FLOTA                  |                                                                                       |  |  |
| Kierowcy               | eCash login key                                                                       |  |  |
| Samochody              | To enable your fiscalization, please copy this key to your Virtual Cash Register App. |  |  |
| RAPORTY                | 67206e3d-903e-49eb-9274-2b9fcdb3295c                                                  |  |  |

2. Wejdź na stronę <u>www.wirtualna.novitus.pl</u>. W polu "Kod Partnera" wpisz *BOLT*, a w polu "Token eKasy" - token pozyskany w kroku pierwszym. Skorzystaj z przycisku "Pobierz aplikację", a następnie "Zainstaluj".

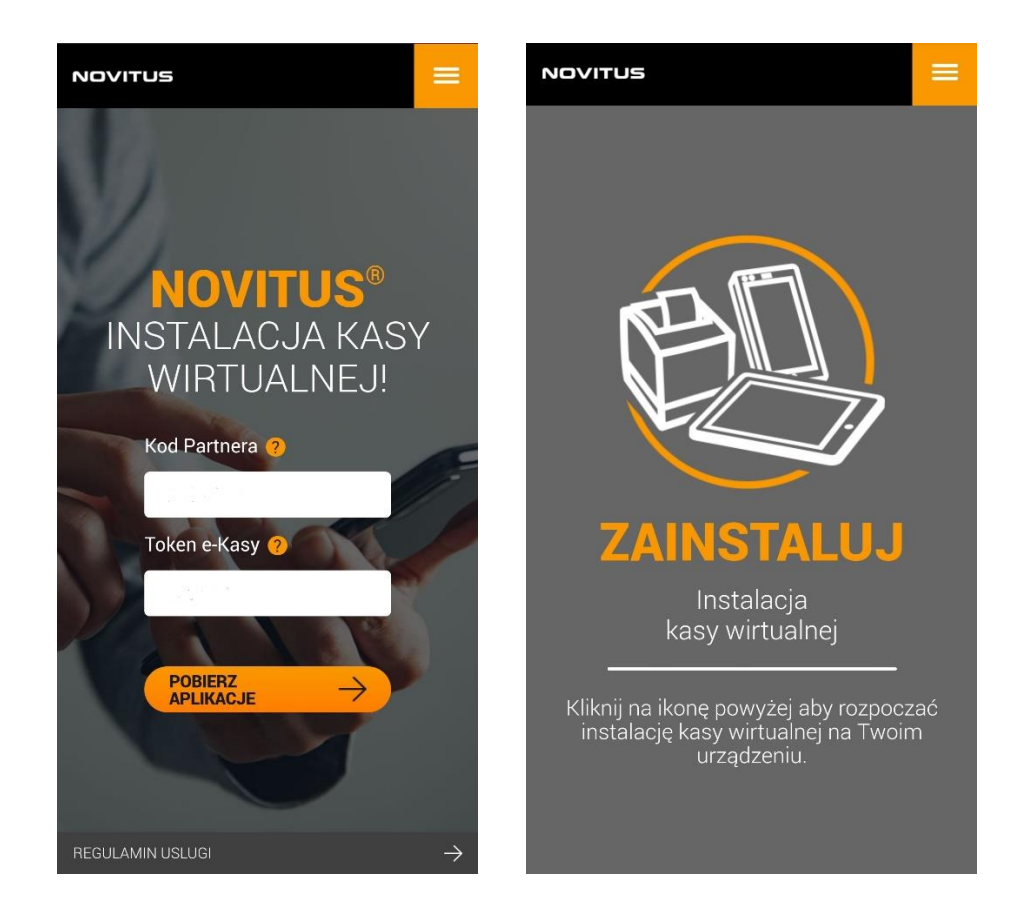

3. Plik instalacyjny Kasy zostanie zapisany w aplikacji "Pliki" systemu Android. Natychmiast potem urządzenie powinno wyświetlić komunikat, który umożliwi rozpoczęcie właściwej instalacji. W przypadku jego braku, odszukaj Kasę w pobranych plikach i uruchom ją. A ponieważ aplikacja pochodzi spoza sklepu Google Play, urządzenie zapyta Cię o zgodę na przeprowadzenie instalacji z zewnętrznego źródła.

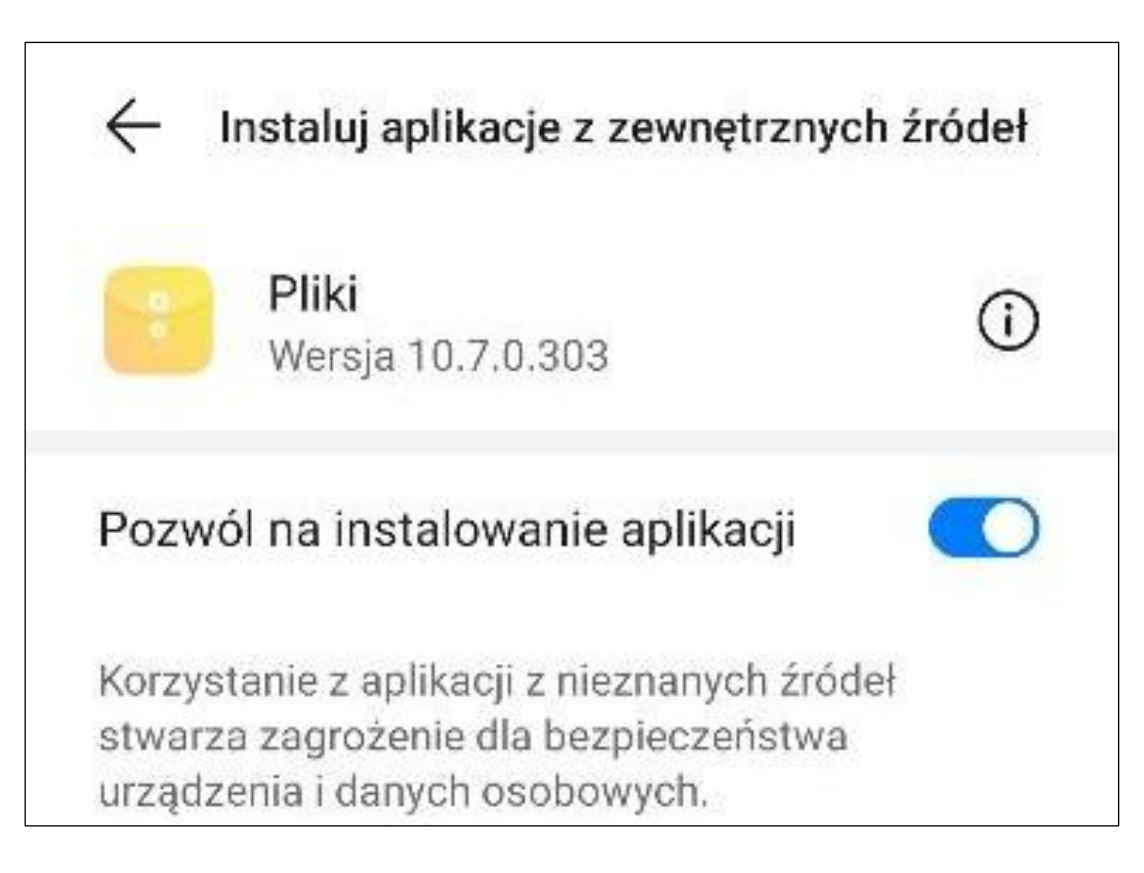

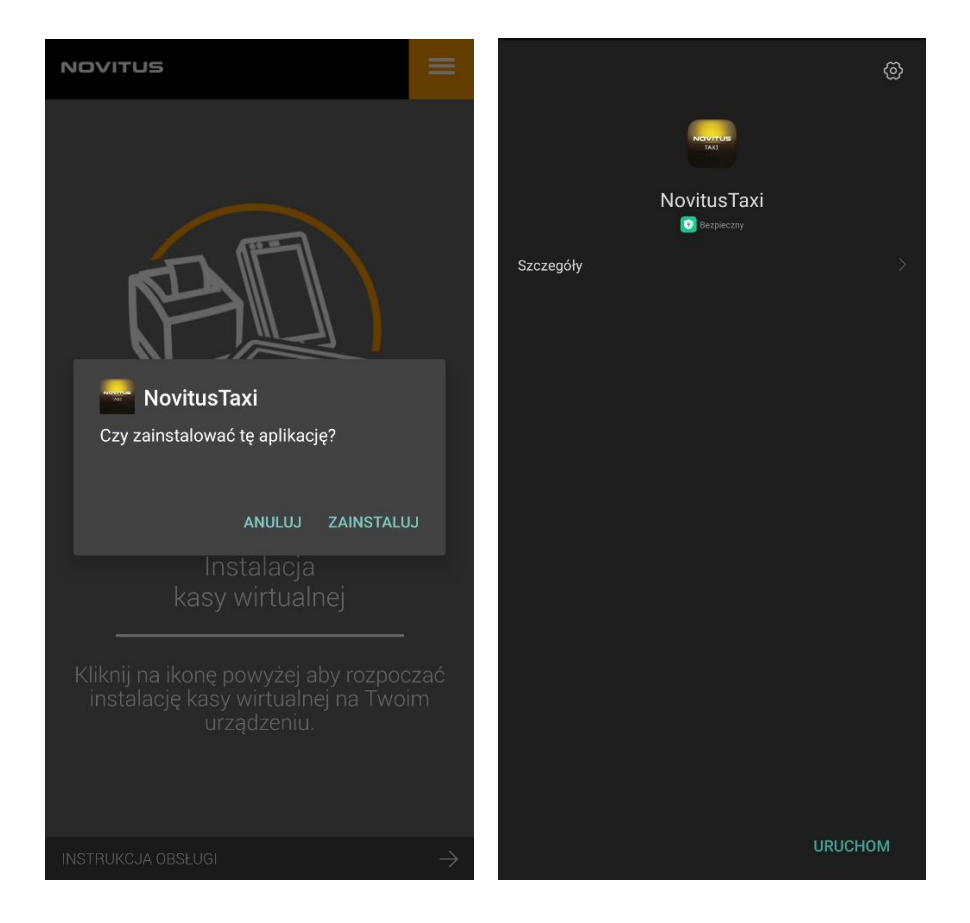

Po pobraniu i zainstalowaniu aplikacji NovitusTaxi uruchom ją, rozpocznie to proces instalowania kasy SDF-1

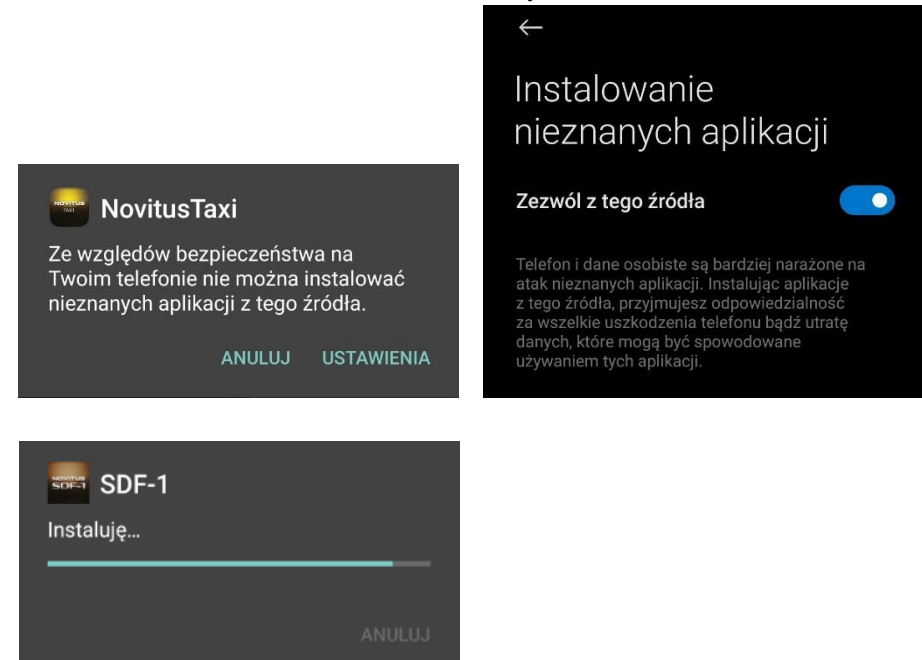

4. Po zainstalowaniu Kasy na urządzeniu pojawi się ikona, która umożliwia użytkownikowi uruchomienie aplikacji.

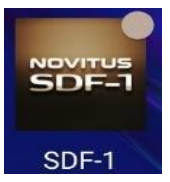

Włącz ją, w pierwszym kroku potwierdź datę, następnie gdy wyświetli się informacja jak poniżej, kliknij OK.

| i NFORMACJA<br>Wymagana rejestracja<br>kasy<br>Dalej. <sup>®</sup> |        |   |    |  |
|--------------------------------------------------------------------|--------|---|----|--|
| F                                                                  | $\sim$ | ^ | OK |  |
| J                                                                  | <      | > | C  |  |

Kasę należy następnie zarejestrować:

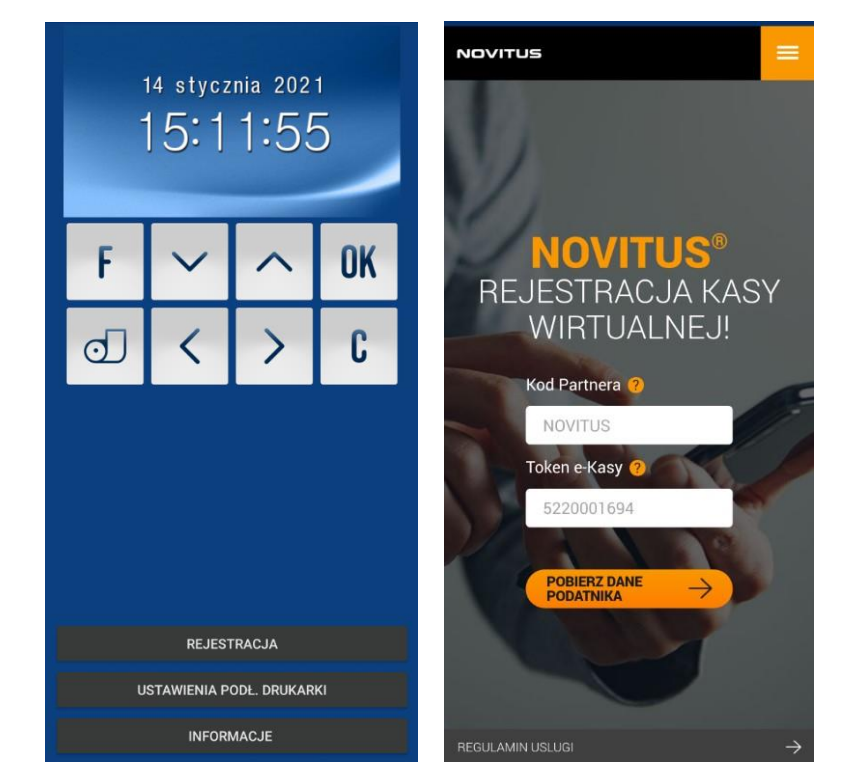

5. Po zatwierdzeniu w/w komunikatów u dołu ekranu pojawi przycisk REJESTRACJA.

Należy upewnić się, że w oknie głównym aplikacji widoczna jest data i godzina. Jeżeli nie, należy wcisnąć przycisk "C". W kolejnym kroku wybierz przycisk REJESTRACJA, który przekieruje Cię na stronę www.wirtualna.novitus.pl. Wprowadź dane w wyznaczone pola (jest to - ponownie - Kod Partnera oraz Token eKasy) i skorzystaj z przycisku Pobierz dane podatnika.

- 6. Zostaniesz przeniesiony(-a) na strone z danymi podatnika. Wszystkie rubryki zostana automatycznie uzupełnione, w oparciu o informacje pochodzące z bazy producenta - na podstawie Kodu Partnera i Tokena eKasy. Akceptuj zasady regulaminu i kliknij Akceptuj.
- 7. Sprawdź, czy wszystkie dane są prawidłowe. Jeżeli znalazł się w nich błąd, przerwij proces fiskalizacji i powiadom BOLT w celu ich poprawienia - to niezwykle ważne. A jeśli wszystko się zgadza, potwierdź prawidłowość danych przyciskiem Powyższe dane użytkownika są prawidłowe.

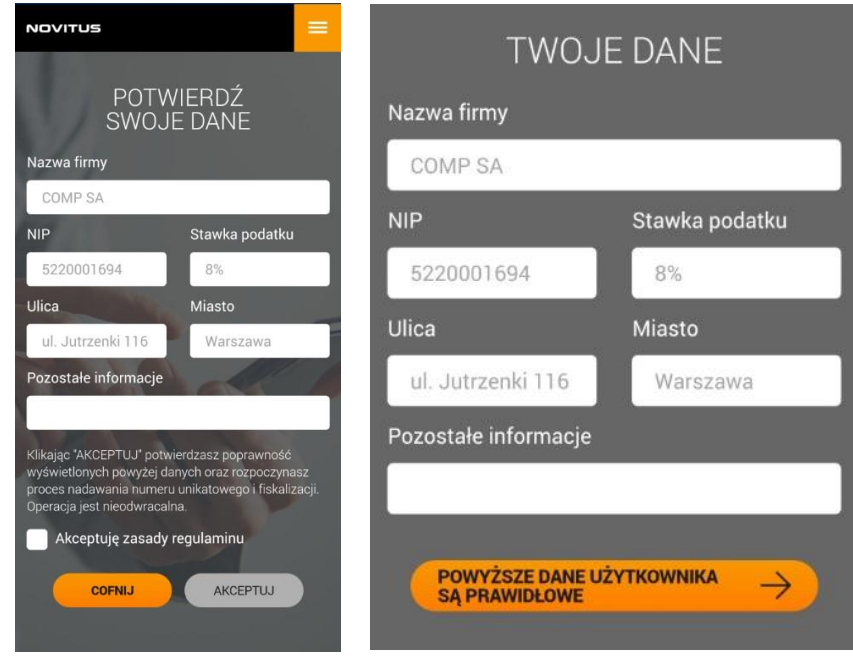

8. Aplikacja powiadomi Cię o nadaniu Kasie numeru fiskalnego.

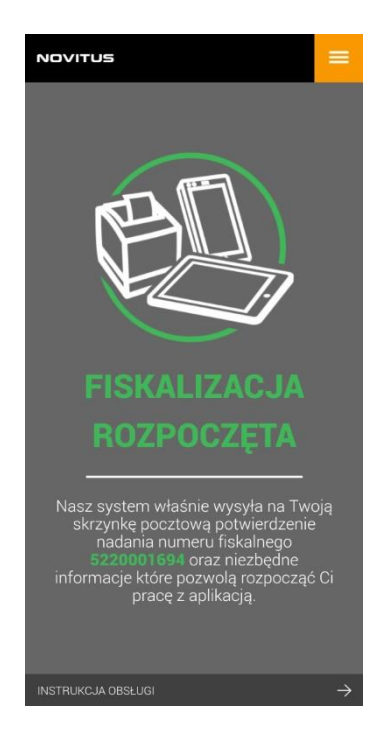

Po powyższym komunikacie strona www powinna zostać automatycznie zamknięta (zależy to od wersji systemu Android). Jeżeli komunikat nie wyświetli się w ciągu około minuty przejdź funkcjami telefonu do aplikacji SDF-1.

 W aplikacji SDF-1, śledź kolejne etapy procesu fiskalizacji. W czasie maksymalnie do 10 minut wyświetlane będą pytania, które każdorazowo wymagają potwierdzenia przyciskiem OK.

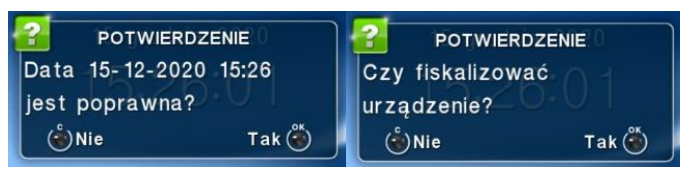

10. Po naciśnięciu przycisku OK w aplikacji pojawiać się będą kolejne komunikaty, które świadczą o trwającej komunikacji z serwerami.

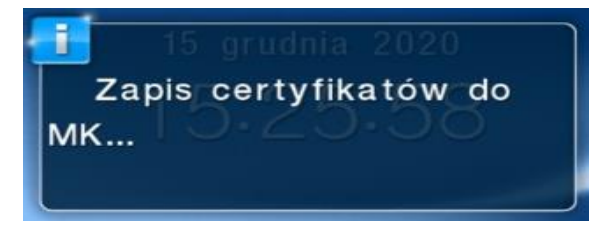

11. Kolejne komunikaty dotyczyć będą postępującego procesu fiskalizacji. Gdy ten się już zakończy, zostaniesz przeniesiony(-a) do ekranu logowania. Domyślnym kasjerem jest Administrator, a dostęp do jego konta <u>nie został zabezpieczony hasłem</u>. UWAGA! Nie

zmieniać danych (nazwy Użytkownika) i nie wprowadzać żadnego hasła! Poniższy ekran należy zatwierdzić przyciskiem *Potwierdź*.

| SDF-1 logowanie            |  |  |  |
|----------------------------|--|--|--|
| SDF-1 logowanie            |  |  |  |
| Wymagane logowanie kasjera |  |  |  |
| Użytkownik                 |  |  |  |
| Administrator              |  |  |  |
| Hasło                      |  |  |  |
| ANULUJ POTWIERDŹ           |  |  |  |

# Twoja Kasa została jest gotowa do pracy, aby upewnić się, że wszystko przebiegło poprawnie przeprowadź krótką weryfikację, została ona opisana poniżej

Informacje o stanie urządzenia można sprawdzić wchodząc do MENU aplikacji SDF-1.

MENU:-> klawisz OK,

Następnie zamiast daty i godziny pokażą się trzy ikony: 1.Raporty / 2. Ustawienia / 3. Serwis.

(Nawigujemy strzałkami, zatwierdzamy OK, wycofujemy C, proszę czytać komunikaty.)

3. Serwis

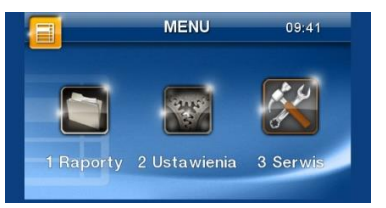

3.4 Informacje

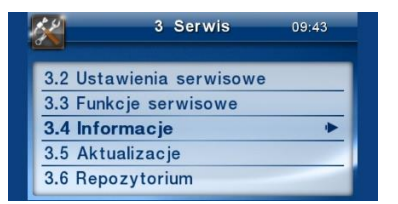

3.4.2 Baza zdarzeń.

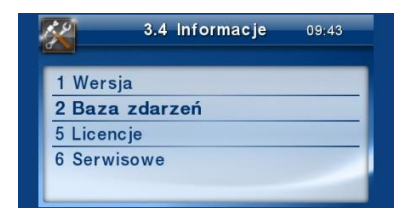

Przechodząc kolejne pozycje Bazy zdarzeń poruszamy się strzałkami góra, dół.

Tam, są widoczne nr unikatowy, nr ewidencyjny, NIP oraz w kolejnych pozycjach inne informacje.

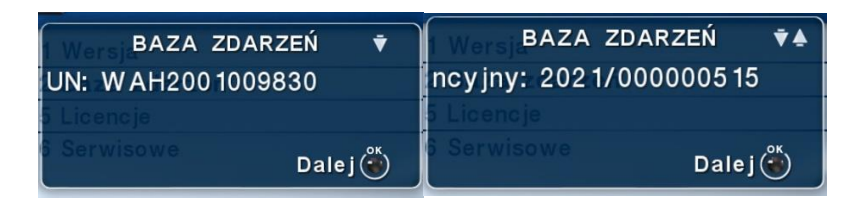

W tym o fiskalizacji:

Fiskalna: tak/nie.

| Wersj BAZA ZDARZEŃ | ₹▲  |  |  |  |
|--------------------|-----|--|--|--|
| Fiskalna: Tak      |     |  |  |  |
| 5 Licencje         |     |  |  |  |
| 6 Serwisowe Dale   | j 🍈 |  |  |  |

Jeżeli jest "Tak" to wszystko jest w porządku, urządzenie zostało prawidłowo zafiskalizowane

Warto zapisać i przechowywać numery: unikatowy (UN), seryjny (FN) i ewidencyjny nadany z repozytorium.